## Flatbedscanner -inställningar och inscanning av dokument

Första gången man väljer ikonen för flatbedscanner efter byte till Windows 10, måste denna inställning göras.

- Välj önskad dokumentmall i DentalEye
- Klicka på ikonen för flatbedscanner 🎽
- Markera översta raden ...

| leset. [Default]                             |         |                                                                                                    |
|----------------------------------------------|---------|----------------------------------------------------------------------------------------------------|
| Presets Moin Layout More ColorDropout About  |         |                                                                                                    |
| Preset Imme:                                 | Save As | 0 Both                                                                                                    |
| Detaut)<br>Detauti                           | Delete  |                                                                                                    |
| [Defaul[2]<br>[Defaul[2]<br>[Defaul[3]       | Import  |                                                                                                    |
| (Default)[5]<br>[Default][5]<br>[Default][7] | Preview |                                                                                                    |
| [Default]9]<br>[Default]9]                   |         |                                                                                                    |
|                                              |         | -                                                                                                    |
|                                              |         | en la companya de la companya de la companya |
|                                              |         | e e                                                                                                    |
| Description                                  |         | -                                                                                                    |
| Delauk settings.                             |         |                                                                                                    |
|                                              |         |                                                                                                    |
| ×                                            |         |                                                                                                    |
| Default OK Avbryt                            | ]       |                                                                                                    |

• Välj **Layout** och ändra till **A4** i listan

| roperties for HP   | Scanjet 5590 Doc on STI - 0001  |                 |
|--------------------|---------------------------------|-----------------|
| reset:             | [Default][11]                   |                 |
| Presets Mair       | Layout Nore Color Dropout About | Saue Ar         |
| Page <u>S</u> ize: | mm                              | Daleta          |
| Custom Dana V      | G.Mu                            | Delete          |
| < custom Fage w    | > 0"                            | Imp <u>o</u> rt |
| Custom Page H      | eight                           | Provinue        |
| <                  | > 0"                            | Fleview         |

DOKUMENT-ID divtv-4-3818 ANSVARIG Maria Pettersson VERSION 7.0 UPPRÄTTAD AV Anna Risberg • Välj Save as

## • Då kommer denna ruta att visas. Namnge raden med Scanna - OK

| Save Brocet                      |   | Doconstra | 0001   | ~      |                 |
|----------------------------------|---|-----------|--------|--------|-----------------|
| Preset Name:                     |   |           | OK     | -<br>- |                 |
| Scanna                           |   |           | Avbryt |        | Save <u>A</u> s |
| A4 - 210 X 237 mm                |   | ~         |        |        | <u>D</u> elete  |
| C <u>u</u> stom Page Width:<br>« | > | 0''       |        |        | Imp <u>o</u> rt |
| Custom Page Height:              |   |           |        |        | Preview         |

- Ok
- Vänta tills fönstret stängs ...

| Cancel Scanning? | × |
|------------------|---|
|                  |   |
| Scanning         |   |
| Avbryt           |   |
|                  |   |

- Nu ska dokumentet vara inskannat.
- Nästa gång man kommer in i fönstret för att scanna, kan man direkt välja raden där det står **Scanna OK**
- Om man använder knappen **Preview** (förhandsgranska) går dokumentet inte in i DentalEye.

DOKUMENT-ID divtv-4-3818 ANSVARIG Maria Pettersson